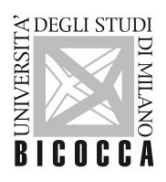

UNIVERSITÀ DEGLI STUDI DI MILANO-BICOCCA

## ISTRUZIONI PER ELIMINARE E RICREARE UN PROFILO DI CONFIGURAZIONE DI UNA RETE WI-FI (macOS)

A cura dell'Area Sistemi Informativi

- Nella barra delle applicazioni in alto a destra identificare l'icona delle connessioni Wi-Fi
- Nella finestra che apparirà cliccare sulla voce "Preferenze Rete"

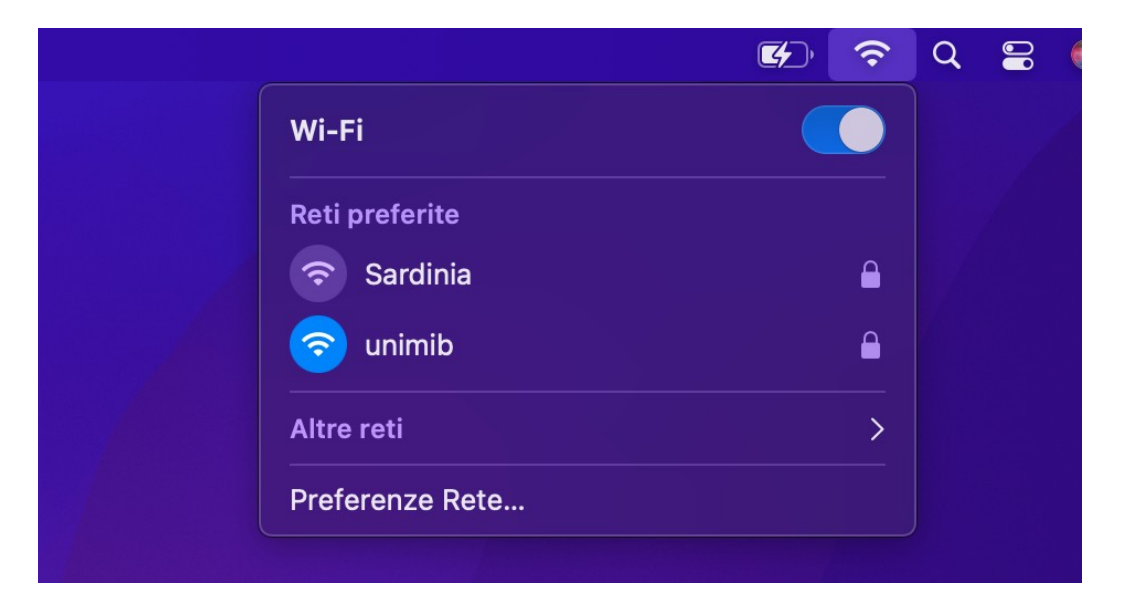

• Nella successiva finestra cliccare sul tasto "Avanzate"

| ••• < > ***                      | Rete                  |                                                                                                   | Q Cerca                                      |  |  |  |
|----------------------------------|-----------------------|---------------------------------------------------------------------------------------------------|----------------------------------------------|--|--|--|
|                                  | Posizione: Automatica | 0                                                                                                 |                                              |  |  |  |
| 🛜 Wi-Fi<br>Onnesso               | Stato:                | Connesso                                                                                          | Disattiva Wi-Fi                              |  |  |  |
| USB 10/11000 LAN<br>Non connesso |                       | Wi-Fi è connesso a unimib con l'indirizz                                                          | zo IP 1                                      |  |  |  |
| USB 10/100 LAN<br>Non connesso   | Nome rete:            | unimib                                                                                            | 0                                            |  |  |  |
| Bridge Thunderbolt               |                       | Connettiti automaticamente a                                                                      | questa rete                                  |  |  |  |
| Non connesso                     |                       | Richiedi accesso agli hotspot personali                                                           |                                              |  |  |  |
|                                  |                       | Limita il tracciamento del tuo indirizzo<br>noti in Mail e Safari.                                | IP nascondendolo ai tracker                  |  |  |  |
|                                  |                       | Chiedi di accedere a nuove ret                                                                    | i                                            |  |  |  |
|                                  |                       | L'accesso alle reti conosciute sarà aut<br>disponibile nessuna rete conosciuta, d<br>manualmente. | omatico. Se non è<br>Iovrai selezionarne una |  |  |  |
|                                  |                       |                                                                                                   |                                              |  |  |  |
|                                  | 802.1X:               | Default                                                                                           | Disconnetti                                  |  |  |  |
|                                  |                       | Autenticato tramite EAP-PEAP (MSCHA<br>Tempo di connessione: 00:02:15                             | NPv2)                                        |  |  |  |
| + - @~                           | 🗹 Mostra stato Wi-F   | i nella barra menu                                                                                | Avanzate ?                                   |  |  |  |
|                                  |                       |                                                                                                   |                                              |  |  |  |

 Nella successiva finestra selezionare la rete "unimib", "eduroam", o entrambe se presenti, cliccare sul pulsante "-" (meno) (eliminazione del profilo selezionato), cliccare quindi sul tasto "OK"

| 🥱 Wi-Fi |                                                  |                            |                    |    |  |
|---------|--------------------------------------------------|----------------------------|--------------------|----|--|
|         |                                                  |                            |                    |    |  |
|         | WI-FI ICP/IP                                     | DNS WINS 802.1X Pr         | oxy Hardware       |    |  |
|         |                                                  |                            |                    |    |  |
| Reti    | preferite:                                       |                            |                    |    |  |
| No      | ome rete                                         | Sicurezza                  | Accesso automatico |    |  |
| un      | imib                                             | WPA2 Enterprise            |                    |    |  |
| FA      | STWEB-821D90                                     | WPA2/WPA3 Personal         |                    |    |  |
| דוו     | M-30758619                                       | WPA/WPA2 Personal          |                    |    |  |
| iPl     | hone di Gianluca Pio                             | WPA2/WPA3 Personal         |                    |    |  |
| Fra     | anci H                                           | WPA2/WPA3 Personal         |                    |    |  |
| +       | + — Trascina le reti nell'ordine che preferisci. |                            |                    |    |  |
| I 🔽     | Ricorda le reti a cui si                         | è connesso questo computer |                    |    |  |
|         | Mostra opzioni e reti legacy                     |                            |                    |    |  |
| Rich    | Richiedi autorizzazione amministratore per:      |                            |                    |    |  |
|         |                                                  |                            |                    |    |  |
|         |                                                  |                            |                    |    |  |
|         |                                                  |                            |                    |    |  |
| Indi    | rizzo MAC Wi-Fi: f8:                             | ff:c2:2f:2e:e0             |                    |    |  |
|         |                                                  |                            |                    |    |  |
| ?       |                                                  |                            | Annulla            | ОК |  |
|         |                                                  |                            |                    |    |  |

 Per reimpostare la connessione alla rete "unimib", "eduroam", o a entrambe, cliccare su altre reti e selezionare la rete da impostare

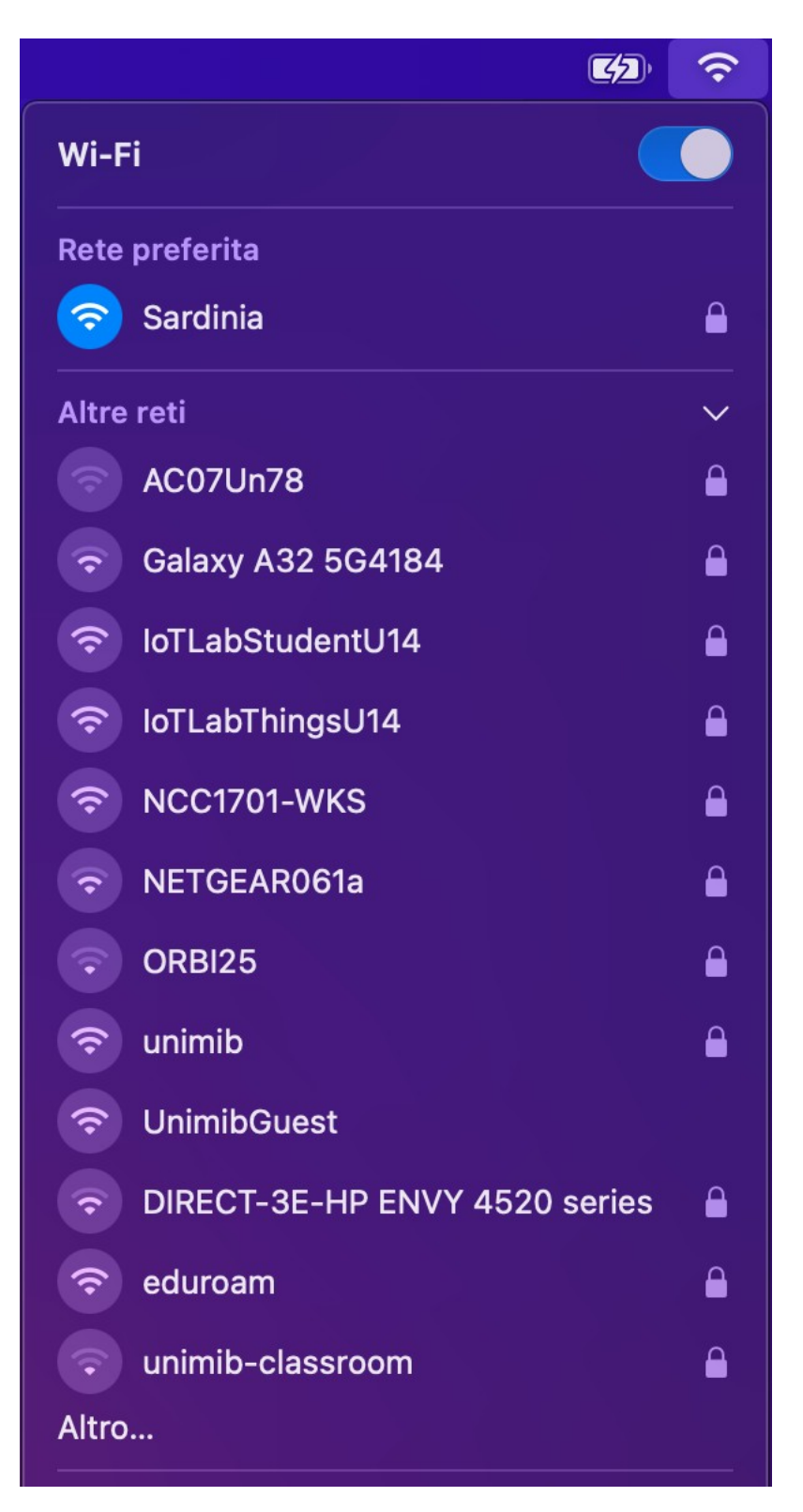

 Nella successiva finestra, inserire le proprie credenziali (l'indirizzo completo di posta elettronica di ateneo e la relativa password), e cliccare sul pulsante "OK".
NOTA: Per eduroam inserire le credenziali rilasciate dalla propria organizzazione.

| <u></u>                                              |  |  |  |  |
|------------------------------------------------------|--|--|--|--|
| Inserisci il nome e la password per la rete "unimib" |  |  |  |  |
| Nome account:                                        |  |  |  |  |
| Password:                                            |  |  |  |  |
| 🗸 Ricorda queste informazioni                        |  |  |  |  |
| AnnullaOK                                            |  |  |  |  |

Nella successiva finestra cliccare sul pulsante "Continua"

| Automatica      |                       |                                                                                                    |                                                                         |         |          |  |  | Screenshot |
|-----------------|-----------------------|----------------------------------------------------------------------------------------------------|-------------------------------------------------------------------------|---------|----------|--|--|------------|
| Stato:          | At                    |                                                                                                    |                                                                         |         |          |  |  |            |
| Nome rete:      | Wi<br>pr<br>ome rete: |                                                                                                    |                                                                         |         |          |  |  |            |
| (               | ?                     | Mostra cer                                                                                                    | tificato                                                                | Annulla | Continua |  |  |            |
| 802.1X: [       | Default<br>Autentico  | il e Safari.<br><b>di accedere a nuove re</b><br>a alle reti conosciute sarà au<br>le nessuna rete conosciuta,<br>ente. | eti<br>utomatico. Se non è<br>dovral selezionarne una<br>Disconnetti 24 |         |          |  |  |            |
| a stato Wi-Fi i | nella barra           | menu                                                                                                    | Avanzate ?                                                              |         |          |  |  |            |
|                 |                       |                                                                                                    | Ripristina Applica                                                      |         |          |  |  |            |
|                 |                       |                                                                                                    |                                                                         |         |          |  |  |            |

• A questo punto la connessione Wi-Fi sarà correttamente configurata.